# Sorting Data

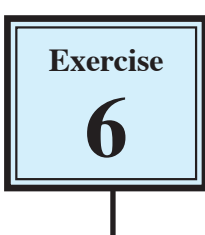

Sorting involves the rearranging of records into a particular order.

## **Alphabetical Sorting**

TEXT fields can be sorted into alphabetical order. To illustrate this let's sort the database into VIDEO TITLE order.

1 Your Movie Magic database should be open and set to the STOCK INVENTORY layout.

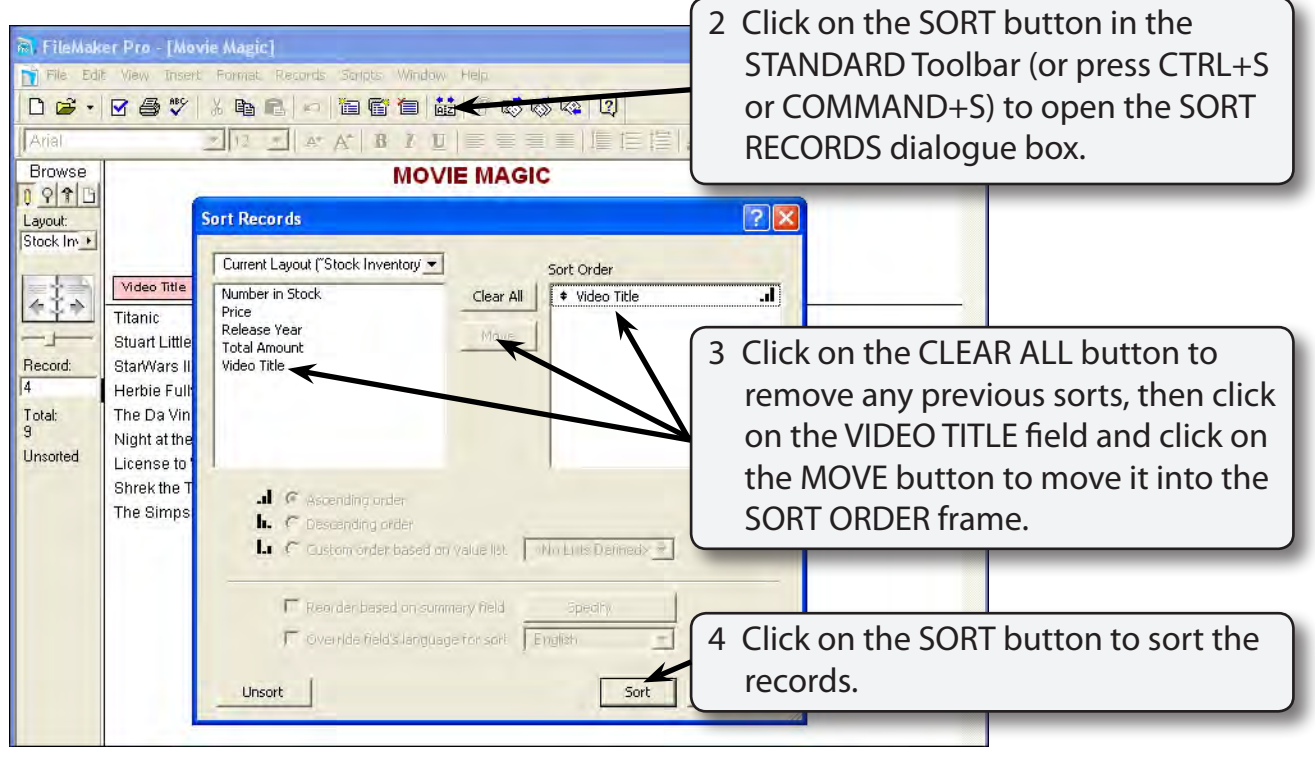

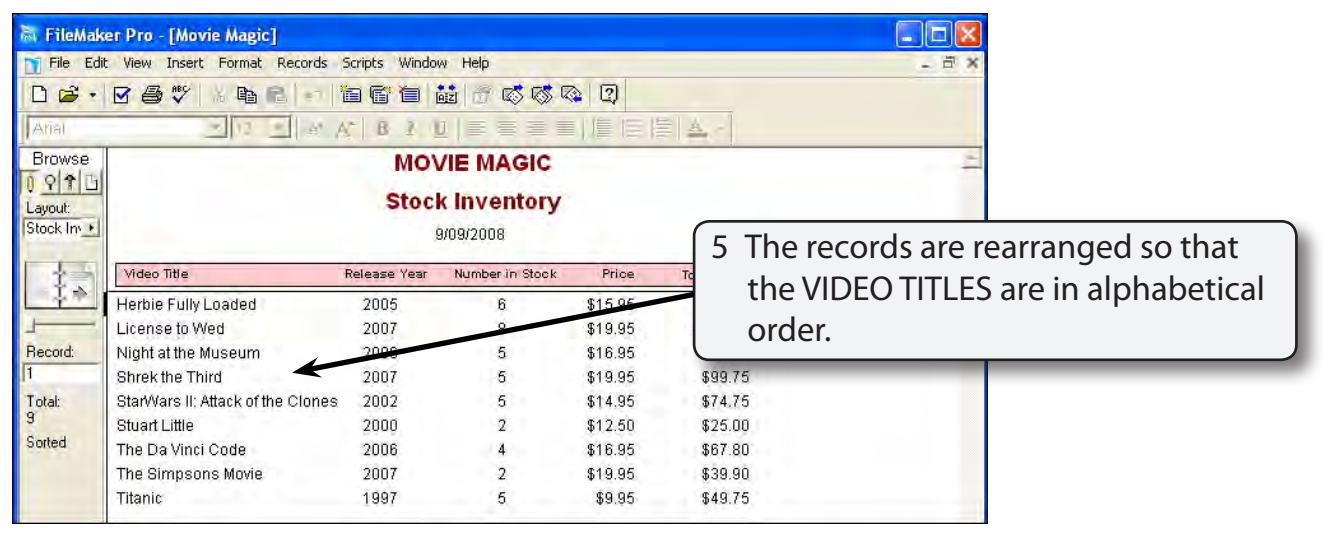

#### **Numerical Sorting**

NUMBER fields can be rearranged into numerical order. Ascending order is lowest to highest. Descending order is highest to lowest. Let's sort the NUMBER IN STOCK into numerical order with the largest number in stock listed first.

1 Click on the SORT button again (you can also press CTRL+S or COMMAND+S, or select SORT RECORDS from the RECORDS menu) to open the SORT RECORDS dialogue box.

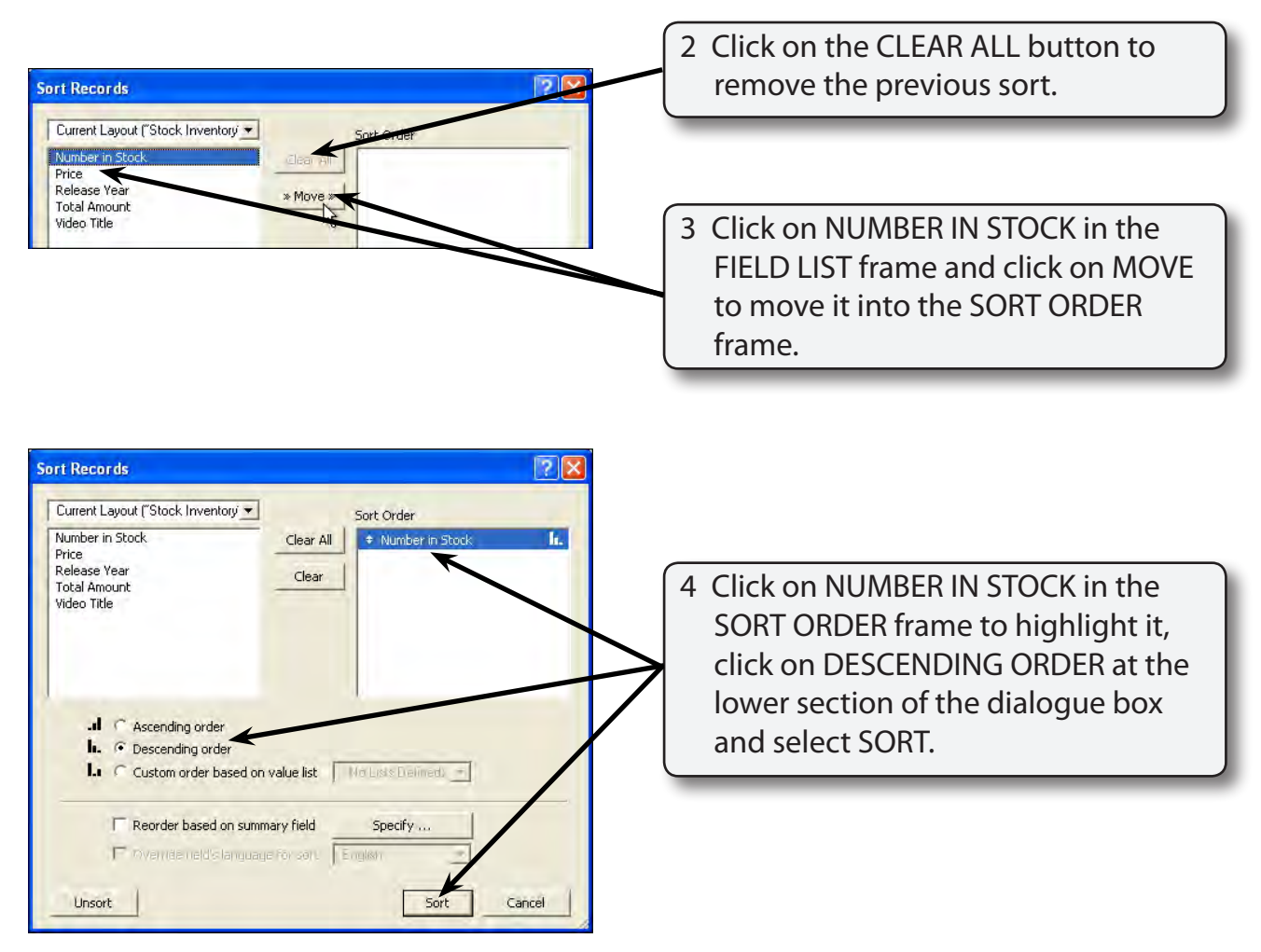

# NOTE: Fields in the SORT ORDER frame must first be selected before the order of the sort can be changed.

| 6 |
|---|
|---|

| File Edi             | ntemaker Pro Movie Magici<br>File Edit View Insert Format Records Scripts Window Help                                                                                                    |              |                 |         |   |                                                                                                    |  |  |
|----------------------|----------------------------------------------------------------------------------------------------|--------------|-----------------|---------|---|----------------------------------------------------------------------------------------------------|--|--|
| Anal<br>Browse       | Image: Second second second |              |                 |         | 5 | The records should be rearranged so<br>that the ones with the most videos<br>in stock are listed first down to those |  |  |
| Layout:<br>Stock Inv |                                                                                                    |              |                 |         |   | records with the least number in stock.                                                                              |  |  |
| 東京寺                  | Video Title                                                                                                    | Release Year | Number in Stock | Price   | _ |                                                                                                    |  |  |
| 至中学                  | License to Wed                                                                                                    | 2007         | 8               | 619.95  |   | \$159.60                                                                                                    |  |  |
| <u>+</u>             | Herbie Fully Loaded                                                                                                    | 2005         | 6               | \$15.95 |   | \$95.70                                                                                                    |  |  |
| ecord:               | Titanic                                                                                                    | 1997         | 5               | \$9.95  |   | \$49.75                                                                                                    |  |  |
|                      | StarWars II: Attack of the Clones                                                                                                    | 2002         | 5               | \$14.95 |   | \$74.75                                                                                                    |  |  |
| otal:                | Night at the Museum                                                                                                    | 2006         | 5               | \$16.95 |   | \$84.75                                                                                                    |  |  |
|                      | Shrek the Third                                                                                                    | 2007         | 5               | \$19.95 |   | \$99.75                                                                                                    |  |  |
| orted                | The Da Vinci Code                                                                                                    | 2006         | 4               | \$16.95 |   | \$67.80                                                                                                    |  |  |
|                      | AT THE REPORT OF A REAL OF A                                                                                                    | 0000         | 2.1             | ¢12.50  |   | C25.00                                                                                                    |  |  |
|                      | Stuart Little                                                                                                    | 2000         | 2 4             | φ12.30  |   | \$25.00                                                                                                    |  |  |

## **Chronological Sorting**

When dates are sorted it is called placing the records in CHRONOLOGICAL order. Let's sort the records into RELEASE YEAR order and within each year arrange the records in VIDEO TITLE order.

1 Click on the SORT button in the STANDARD Toolbar or press CTRL+S or COMMAND+S to open the SORT RECORDS dialogue box.

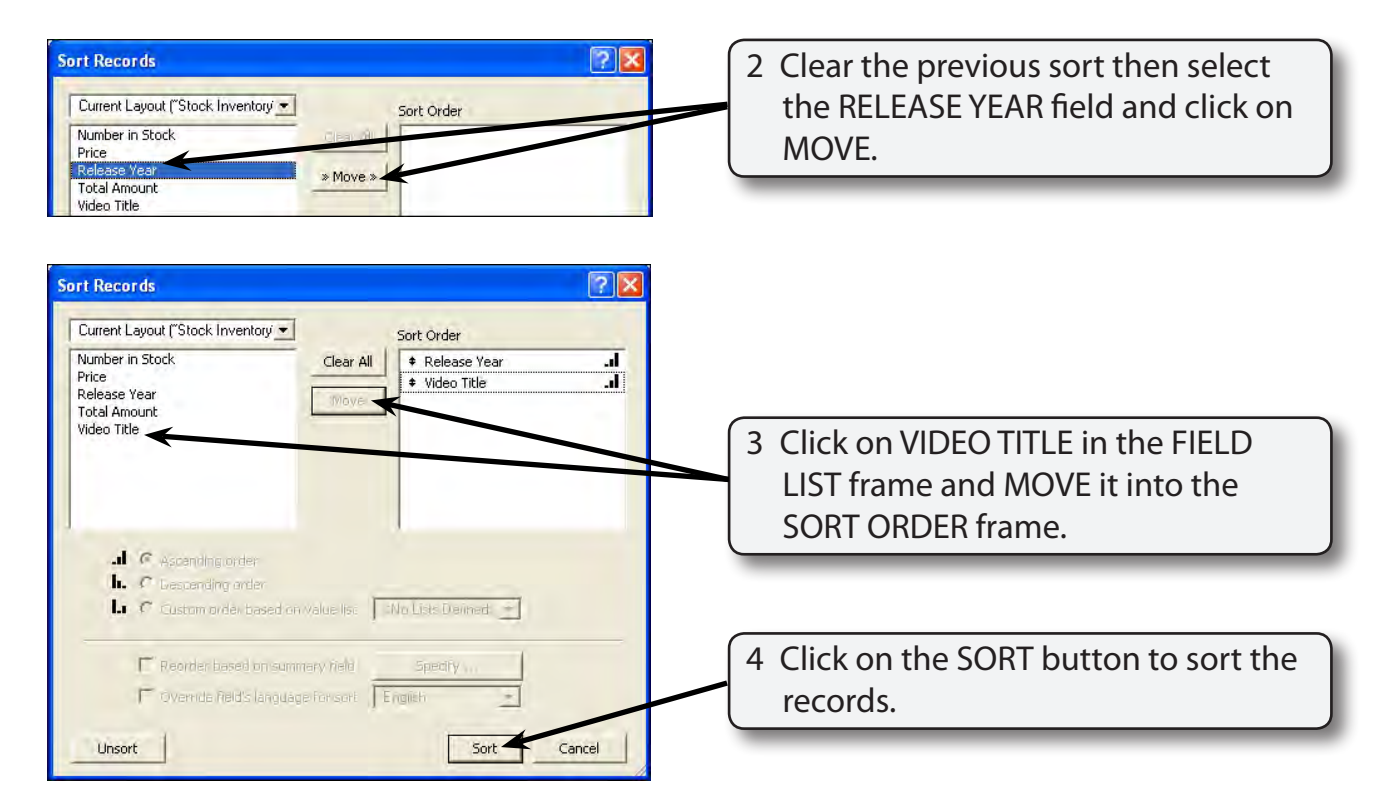